# Configuration de BFD dans Secure Firewall Threat Defense avec GUI

### Table des matières

Introduction Exigences Composants utilisés Informations générales Configurer Vérifier Dépannage

### Introduction

Ce document décrit comment configurer le protocole BFD dans Secure Firewall Management Center (FMC) exécutant 7.3 et versions ultérieures.

### Exigences

Cisco vous recommande de prendre connaissance des rubriques suivantes :

- Protocole BGP (Border Gateway Protocol)
- · Concepts de détection de transfert bidirectionnel (BFD)

#### Composants utilisés

Les informations contenues dans ce document sont basées sur les versions de matériel et de logiciel suivantes :

- Secure FMC Virtual version 7.3.1
- BGP configuré dans Cisco Secure Firewall Threat Defense (FTD) avec Cisco Secure FMC version 7.3 et ultérieure

The information in this document was created from the devices in a specific lab environment. All of the devices used in this document started with a cleared (default) configuration. Si votre réseau est en ligne, assurez-vous de bien comprendre l'incidence possible des commandes.

# Informations générales

BFD est un protocole de détection conçu pour fournir des temps de détection de défaillance de chemin de transmission rapide pour tous les types de supports, les encapsulations, les topologies et les protocoles de routage.

# Configurer

Reportez-vous à ces étapes pour les configurations BFD dans FMC exécutant les versions 7.3 et ultérieures.

Étape 1. Accédez à la page Devices dans la partie supérieure et cliquez sur le bouton Device Managements'affiche.

| Firewall Management Center<br>Overview / Dashboards / Dashboard                                                                   | Verview Analysis   | Policies | Devices 1 Objects                                                      | Integration                                                               |                                                                                        |                                                      | Deploy Q 🧬 🌣 (       | ) admin ▼ their SECURE                                        |
|----------------------------------------------------------------------------------------------------|--------------------|----------|------------------------------------------------------------------------|---------------------------------------------------------------------------|----------------------------------------------------------------------------------------|------------------------------------------------------|----------------------|---------------------------------------------------------------|
| Summary Dashboard (setto: distributed)<br>Provides a summary of activity on the appliance<br>Network Threats Intrusion Events Sta | itus × Geolocation | QoS      | Device Management<br>Device Upgrade<br>NAT<br>QoS<br>Platform Settings | Site To Site<br>Remote Access<br>Dynamic Access Policy<br>Troubleshooting | Troubleshoot<br>File Download<br>Threat Defense CLI<br>Packet Tracer<br>Packet Capture |                                                      | Show the Last 1 hOut | Reporting                                                     |
|                                                                                                    |                    |          | FlexConfig<br>Certificates                                             |                                                                           |                                                                                        |                                                      |                      |                                                               |
| Appliance Status                                                                                                    |                    |          | <ul> <li>Appliance information</li> </ul>                              |                                                                           | - *                                                                                    | <ul> <li>Current Sessions</li> </ul>                 |                      |                                                               |
| Normal (0)                                                                                                    |                    |          | Name<br>Word Address                                                   | FMC-HackTZ                                                                |                                                                                        | Username                                             | Address              | Accessed                                                      |
|                                                                                                    |                    |          | IPv6 Address<br>Model                                                  | Disabled<br>Secure Firewall Management Center for V                       |                                                                                        |                                                      |                      |                                                               |
|                                                                                                    |                    |          | Versions<br>Software<br>Rule Update<br>Geolocation Update<br>VDB       | 7.3.1<br>2023-07-12-001-wrt<br>2023-07-10-101<br>365                      |                                                                                        | System Time     System Time     Uptime     Boot Time |                      | - ×<br>2023-07-20 12:19:42<br>17:22:00<br>2023-07-19 18:57:42 |
|                                                                                                    |                    |          | <ul> <li>RSS Feed - Unable to d</li> </ul>                             | ownload feed                                                              |                                                                                        |                                                      |                      |                                                               |
| Product Updates                                                                                                    |                    |          | U                                                                      | nable to download feed                                                    |                                                                                        | <ul> <li>System Load</li> </ul>                      |                      | - ×                                                           |
| Type Current                                                                                                    | Latest             |          |                                                                        |                                                                           |                                                                                        |                                                      | Last 1 hour          | Now                                                           |
| Geolocation Update<br>Local Geolocation Update 2023-07-10-101                                                                     |                    |          |                                                                        |                                                                           |                                                                                        | CPU 0                                                |                      | 6%                                                            |
| Rule Update<br>Local Rule Update 2023-07-12-001-vrt                                                                               |                    |          |                                                                        |                                                                           |                                                                                        | CPU 1                                                |                      |                                                               |
| Software<br>1 Management Center 7.3.1                                                                                             |                    |          |                                                                        |                                                                           |                                                                                        | CPU 2                                                |                      |                                                               |
| 2 Devices 7.3.1                                                                                                    |                    |          |                                                                        |                                                                           |                                                                                        | Nemory                                               |                      | 23%                                                           |
| 1 Management Center 368                                                                                                    |                    |          |                                                                        |                                                                           |                                                                                        | Load Avg                                             |                      | 0.36                                                          |
| 1. Philipping                                                                                                    |                    |          |                                                                        |                                                                           |                                                                                        |                                                      |                      |                                                               |
| By Category:                                                                                                    |                    |          |                                                                        |                                                                           |                                                                                        |                                                      |                      |                                                               |

Image 1. Tableau de bord FMC.

#### Étape 2. Sélectionnez le périphérique que vous souhaitez configurer le protocole BFD.

| Firewall Management Center Overview Analysis                      | Policies Devices Object                    | ts Integrat   | ion           |                          | Deploy Q 🇳            | 🔅 🕜 admin 🕶 🏻 🖏  | SECURE    |
|-------------------------------------------------------------------|--------------------------------------------|---------------|---------------|--------------------------|-----------------------|------------------|-----------|
| View By: Group                                                    |                                            | learned a (0) | 8 Court 8 (8) |                          |                       | Deploymen        | t History |
| All (2) Fror (0) Warning (0) Children (0) Normal (2) Collapse All | <ul> <li>Deployment Pending (U)</li> </ul> | upgrade (2)   | Short 3 (2)   |                          | C                     | or search perice | Add       |
| Name                                                              | Model                                      | Version       | Chassis       | Licenses                 | Access Control Policy | Auto RollBack    |           |
| Unprouped (2)                                                     |                                            |               |               |                          |                       |                  |           |
| SF3130-A Short 3<br>10.88.146.203 - Routed                        | Firewall 3130 Threat Defense               |               | Manage        | Essentials, IPS (2 more) | Default               |                  | 1:        |
| SF3130-B Snort 3<br>10.88.146.205 - Routed                        | Firewall 3130 Threat Defense               | 7.3.1         | Manage        | Essentials, IPS (2 more) | Default               | 4D               | 1:        |
|                                                                   |                                            |               |               |                          |                       |                  |           |

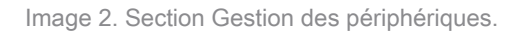

Étape 3. Cliquez sur le bouton Routing, puis cliquez sur l'onglet BFD dans la colonne de gauche. Sélectionnez l'option que vous souhaitez configurer (Single-Hop OU Multi-Hop), puis cliquez sur Add.

| Firewall Management<br>Devices / Secure Firewall Ro                        | nt Center Overview Analysis Policies Devices Objects Integration | Deploy Q 🤩 🌣 🕜 admin 🕶 🖓 thether SECURE |
|----------------------------------------------------------------------------|------------------------------------------------------------------|-----------------------------------------|
| SF3130-A<br>Cisco Secure Firewall 3130 Threat<br>Device Routing 1 Interfac | Defense<br>es Inline Sets DHCP                                   | Cancel                                  |
| Manage Virtual Routers<br>Global •<br>Virtual Router Properties            | Bidirectional Forwarding Detection Routing (BFD)                 |                                         |
| ECMP                                                                       |                                                                  |                                         |
| BFD 2                                                                      | 1000 (1000-20000)                                                |                                         |
| OSPF                                                                       |                                                                  |                                         |
| OSPFv3                                                                     |                                                                  | 4 Add                                   |
| EIGRP                                                                      |                                                                  |                                         |
| RIP                                                                        |                                                                  |                                         |
| Policy Based Routing                                                       |                                                                  |                                         |
| Y BGP                                                                      |                                                                  |                                         |
| IPv4                                                                       |                                                                  |                                         |
| IPv6                                                                       |                                                                  |                                         |
| Static Route                                                               |                                                                  |                                         |
| Y Multicast Routing                                                        |                                                                  |                                         |
| IGMP                                                                       | There are no BFD records Add                                     |                                         |
| PIM                                                                        |                                                                  |                                         |
| Multicast Boundary Filter                                                  |                                                                  |                                         |
| General Settings                                                           |                                                                  |                                         |
|                                                                            |                                                                  |                                         |

Image 3. Section Device Routing.

Étape 4. Sélectionnez le Interface dans lequel le protocole BFD va être configuré, et créez un nouveau modèle en cliquant sur le bouton + s'affiche.

|                                                                          | nt Center Overview Analysis Policies | Devices Objects Integration                | Deploy Q 🥏 🌮 🧭 admin 🕶 🔤 |
|--------------------------------------------------------------------------|--------------------------------------|--------------------------------------------|--------------------------|
| SF3130-A<br>Cisco Secure Firewall 3130 Threat<br>Device Routing Interfac |                                      |                                            |                          |
| Manage Virtual Routers                                                   | Bidirectional Forwarding Detection   | Routing (BFD)                              |                          |
| ECMP<br>BFD                                                              | Slow Timer<br>1000 (1000-30000)      | Add BFD Single-Hop                         |                          |
|                                                                          |                                      | BGP 1<br>Template Name<br>Select + 2       | Add                      |
| Policy Based Routing<br>V BGP<br>IPv4                                    |                                      | Template Name is mandatory.      Cancel OK |                          |
|                                                                          |                                      |                                            |                          |
|                                                                          |                                      |                                            |                          |
|                                                                          |                                      |                                            |                          |

Image 4. Sélection d'interface.

Étape 5. Nommez le modèle et configurez les paramètres souhaités pour le BFD, puis cliquez sur le bouton Enregistrer.

| Firewall Managemen | it Center Overview Analysis Policies D | evices Objects Integration                     |        | Deploy 🔍 🦑 🌣 🎯 admin 🛛 🖓 🕸 SECURE |
|--------------------|----------------------------------------|------------------------------------------------|--------|-----------------------------------|
|                    |                                        |                                                |        |                                   |
|                    |                                        | uting (BFD)<br>Add BFD Template Object         |        |                                   |
|                    |                                        | Name*<br>Template<br>Type:                     |        |                                   |
|                    |                                        | Echo:<br>disabled •<br>Interval Authentication |        | Add 🖉                             |
|                    |                                        | Interval Type:<br>None •<br>Multiplier:        |        |                                   |
|                    |                                        | Minimum Transmit:                              |        |                                   |
|                    |                                        | Minimum Receive:                               |        |                                   |
| BGP                |                                        |                                                | Cancel |                                   |

Image 5. Configuration du modèle.

Remarque : la fonction d'écho est uniquement disponible en mode à saut unique.

Étape 6. Choisissez le modèle que vous avez déjà créé à l'étape précédente et cliquez sur ok.

| Firewall Management                                                                                                    |                                                                                                    |                | Deptoy Q 🥩 🗱 🚳 admin • 🔤 |
|----------------------------------------------------------------------------------------------------|----------------------------------------------------------------------------------------------------|----------------|--------------------------|
| SF3130-A<br>Cisco Secure Firewall 3130 Threat<br>Device Routing Interfac                                                      |                                                                                                    |                |                          |
| Manage Virtual Routers<br>Global •<br>Virtual Router Properties                                                               | Bidirectional Forwarding Detection Routing (BFD)                                                                              |                |                          |
| ECMP<br>BFD<br>OSPFv3<br>EIGRP<br>RIP<br>Policy Based Routing                                                                 | Stow Timer         Edit E           1000         (1000-30000)         Interfar           Interface         BGP         Templa | 3FD Single-Hop | Add                      |
| Policy based routing<br>>> BGP<br>IPv4<br>IPv6<br>Static Route                                                                |                                                                                                    | Cancel OK      |                          |
| <ul> <li>Multicast Routing</li> <li>IGMP</li> <li>PIM</li> <li>Multicast Routes</li> <li>Multicast Boundary Filter</li> </ul> |                                                                                                    |                |                          |
| General Settings<br>BGP                                                                                                    |                                                                                                    |                |                          |

Image 6. Sélection du modèle.

Étape 7 (facultatif). Pour le basculement BFD, cliquez sur le bouton IPv4 ou IPv6en fonction de votre configuration de BGP dans la colonne de gauche. Sélectionnez laNeighbor , puis cliquez sur le crayon d'édition à droite pour l'adresse de voisinage souhaitée.

| Firewall Managemen                            | nt Center Overview Analysis       | Policies Devices Objects       | Integration                    | De                       | ploy Q 🧬 🌣 🕜 admin 🕶 🔤 secure        |
|-----------------------------------------------|-----------------------------------|--------------------------------|--------------------------------|--------------------------|--------------------------------------|
| SF3130-A<br>Cisco Secure Firewall 3130 Threat | Defense                           |                                |                                |                          | You have unsaved changes Save Cancel |
| Device Routing Interfac                       | ces Inline Sets DHCP              |                                |                                |                          |                                      |
| Manage Virtual Routers                        | Enable IPv4: 🗹<br>AS Number 65000 |                                |                                |                          |                                      |
| Global •                                      |                                   |                                |                                |                          |                                      |
| Virtual Router Properties                     | General Neighbor 2 Add Aggres     | ate Address Hiltering Networks | Redistribution Route Injection |                          |                                      |
| ECMP                                          |                                   |                                |                                |                          | + Add                                |
| BFD                                           |                                   |                                |                                |                          |                                      |
| OSPF                                          | Address                           | Remote AS Number               | Address Family                 | Remote Private AS Number | Description                          |
| OSPFv3                                        | 172.16.10.2                       | 65001                          | Enabled                        |                          | 3 <b>Z</b> i                         |
| EIGRP                                         |                                   |                                |                                |                          |                                      |
| RIP                                           |                                   |                                |                                |                          |                                      |
| Policy Based Routing                          |                                   |                                |                                |                          |                                      |
| ✓ BGP                                         |                                   |                                |                                |                          |                                      |
| IPv4                                          |                                   |                                |                                |                          |                                      |
| Static Doute                                  |                                   |                                |                                |                          |                                      |
| V Multicast Pouting                           |                                   |                                |                                |                          |                                      |
| IGMP                                          |                                   |                                |                                |                          |                                      |
| PIM                                           |                                   |                                |                                |                          |                                      |
| Multicast Routes                              |                                   |                                |                                |                          |                                      |
| Multicast Boundary Filter                     |                                   |                                |                                |                          |                                      |
|                                               |                                   |                                |                                |                          |                                      |
| General Settings                              |                                   |                                |                                |                          |                                      |
|                                               |                                   |                                |                                |                          |                                      |

Image 7. Configuration du voisin.

Étape 8 (facultatif). Sélectionnez l'option Basculement BFD pour single\_hop ou multi\_hop et cliquez sur ок.

| Firewall Management Center<br>Devices / Secure Firewall Routing                                                                                                    | verview Analysis Policies Devices                                                                                                    | Objects Integration                                                                                                    | Deploy Q 🥐 🌣 🎯 admin 🗸 📸 SECURE      |
|----------------------------------------------------------------------------------------------------|----------------------------------------------------------------------------------------------------|----------------------------------------------------------------------------------------------------|--------------------------------------|
| SF3130-A                                                                                                    |                                                                                                    |                                                                                                    | You have unsaved changes Save Cancel |
| Cisco Secure Firewall 3130 Threat Defense                                                                                                    |                                                                                                    |                                                                                                    |                                      |
| Device Routing Interfaces Inline Sets                                                                                                    | Edit Neighbor                                                                                                    |                                                                                                    |                                      |
| Manage Virtual Routers       Global <ul> <li>AS Number</li> <li>Global</li> <li>Virtual Router Properties</li> <li>ECMP</li> <li>BED</li> <li>BED</li> <li>ECMP</li> <li>BED</li> <li>ECMP</li> <li>ECMP</li> <li>E</li></ul> | HP Address*<br>172.16.10.2<br>A Remote AS*<br>65001<br>(1-4294967295 or 1.0-65535.65533                                                          |                                                                                                    | + Add                                |
| Address                                                                                                    | BFD Fallover                                                                                                    | Description                                                                                                    | Description                          |
| OSPFv3 172.16.10.2                                                                                                    | single_hop                                                                                                    | Trs_ Advanced Migration                                                                                                    | /1                                   |
| EIGRP<br>RiP<br>Policy Based Routing<br>~ BGP<br>IPv4<br>IPv6<br>Static Route<br>~ Multicast Routing<br>IGMP<br>PIM<br>Multicast Routes<br>Multicast Boundary Filter                                                                                                    | multi_hop     auto_detect_hop     none     Route Map     Prefix List     AS path filter     Linit the number of prefixes allow Maximum Prefixes* | Outgoing       Access List       +       Route Map       +       +       •       +       •       +       •       +       •       +       •       +       •       +       •       +       •       +       •       +       •       +       •       +       •       +       •       +       •       +       •       +       •       +       •       +       •       +       •       •       •       •       •       •       •       •       •       •       •       •       •       •       •       •       •       •       •       •       •       •       •       •       • |                                      |
| General Settings                                                                                                    | (1-2147483647)                                                                                                    |                                                                                                    |                                      |
| BGP                                                                                                    | Threshold Level                                                                                                    |                                                                                                    |                                      |
|                                                                                                    |                                                                                                    | Cance Cance                                                                                                    |                                      |

Image 8. Configuration du basculement BFD.

Étape 9. Pour enregistrer votre configuration, cliquez sur le bouton save s'affiche.

| Firewall Managemen<br>Devices / Secure Firewall Rou                                                                                                    | t Center Overview Analysis                                     | Policies Devices Objects Integ        | ration                  |                          | Deploy Q 🇬 🌣 🕢 admin 🕶 🖓 🚓 SEC  | URE   |
|----------------------------------------------------------------------------------------------------|----------------------------------------------------------------|---------------------------------------|-------------------------|--------------------------|---------------------------------|-------|
| SF3130-A<br>Cisco Secure Firewall 3130 Threat D                                                                                                    | lefense<br>ve Juliee Sote DM/D V/TED                           |                                       |                         |                          | You have unsaved changes Save C | incel |
| Manage Virtual Routers                                                                                                    | Enable IPv4:<br>AS Number 65000<br>General Neighbor Add Aggreg | ate Address Filtering Networks Redist | ibution Route Injection |                          |                                 |       |
| ECMP<br>BED                                                                                                    |                                                                |                                       |                         |                          | + 2                             | dd    |
| OSPF                                                                                                    | Address                                                        | Remote AS Number                      | Address Family          | Remote Private AS Number | Description                     |       |
| OSPFv3                                                                                                    |                                                                |                                       | Enabled                 |                          | ,                               | 1     |
| ExterP<br>RIP<br>Policy Based Routing<br>>> BGP<br>IPv4<br>IPv6<br>Static Route<br>>> Multicast Routing<br>IGMP<br>PIM<br>Multicast Routes<br>Multicast Routes<br>Multicast Routes<br>Multicast Boundary Filter<br>General Settings |                                                                |                                       |                         |                          |                                 |       |
| BGP                                                                                                    |                                                                |                                       |                         |                          |                                 |       |

Image 9. Enregistrez les configurations.

Étape 10. Cliquez sur le bouton Deploy en haut à droite, cliquez sur le bouton checkbox pour le périphérique auquel vous avez appliqué les modifications, puis à nouveau Deploy s'affiche.

| Firewall Management Center Overview And Devices / Secure Firewall Routing | alysis Policies Devices Objects Inte       | gration                  | 1 Deploy Q             | 🥏 🌣 🥝 admin 🔹 🖓 🖓                         |
|---------------------------------------------------------------------------|--------------------------------------------|--------------------------|------------------------|-------------------------------------------|
| SF3130-A                                                                  |                                            |                          |                        | Advanced Deploy Deploy ncel               |
| Cisco Secure Firewall 3130 Threat Defense                                 |                                            |                          | SF3130-A 2             | Ready for Deployment                      |
| Device Routing Interfaces Inline Sets DHCP VTER                           |                                            |                          |                        |                                           |
| Manage Virtual Routers AS Number 65000                                    |                                            |                          |                        |                                           |
| General Neighbor Add A                                                    | ggregate Address Filtering Networks Redist | ribution Route Injection |                        |                                           |
| ECMP                                                                      |                                            |                          |                        |                                           |
| BFD                                                                       |                                            |                          |                        | Da la la la la la la la la la la la la la |
| OSPF Address                                                              | Remote AS Number                           | Address Family           |                        |                                           |
| OSPFv3 172.16.10.2                                                        | 65001                                      | Enabled                  | 1 selected   1 pending | 2 • 9                                     |
| EIGRP                                                                     |                                            |                          |                        |                                           |
| RIP                                                                       |                                            |                          |                        |                                           |
| Policy Based Routing                                                      |                                            |                          |                        |                                           |
| → BGP                                                                     |                                            |                          |                        |                                           |
| IPv4                                                                      |                                            |                          |                        |                                           |
| IPv6                                                                      |                                            |                          |                        |                                           |
| Static Route                                                              |                                            |                          |                        |                                           |
| IGMP                                                                      |                                            |                          |                        |                                           |
| PIM                                                                       |                                            |                          |                        |                                           |
| Multicast Routes                                                          |                                            |                          |                        |                                           |
| Multicast Boundary Filter                                                 |                                            |                          |                        |                                           |
| General Settings                                                          |                                            |                          |                        |                                           |
| BGP                                                                       |                                            |                          |                        |                                           |
|                                                                           |                                            |                          |                        |                                           |

Image 10. Déploiement des modifications.

### Vérifier

Vérifiez la configuration BFD et l'état directement sur la session CLI à l'aide des commandes suivantes :

```
system support diagnostic-cli
Attaching to Diagnostic CLI ... Press 'Ctrl+a then d' to detach.
Type help or '?' for a list of available commands.
SF3130-A>
enable
Password:
SF3130-A#
show running-config | inc bfd
bfd-template single-hop Template
bfd template Template
 neighbor 172.16.10.2 fall-over bfd single-hop
SF3130-A#
SF3130-A#
show bfd summary
                    Session
                                     Up
                                                  Down
Total
                    1
                                      1
                                                  0
SF3130-A#
SF3130-A#
show bfd neighbors
IPv4 Sessions
                                                 LD/RD
                                                               RH/RS
NeighAddr
                                                                            State
                                                                                    Int
172.16.10.2
                                                  1/1
                                                                                    BGP
                                                               Up
                                                                            Up
```

# Dépannage

>

Il n'existe actuellement aucune information de dépannage spécifique pour cette configuration.

#### À propos de cette traduction

Cisco a traduit ce document en traduction automatisée vérifiée par une personne dans le cadre d'un service mondial permettant à nos utilisateurs d'obtenir le contenu d'assistance dans leur propre langue.

Il convient cependant de noter que même la meilleure traduction automatisée ne sera pas aussi précise que celle fournie par un traducteur professionnel.